# Установка и авторизация демонстрационной версии ArcGIS for Desktop 10.2

Что необходимо для установки ArcGIS for Desktop 10.2

- Дистрибутив ArcGIS for Desktop 10.2
- Авторизационный номер, присланный из Esri CIS
- Компьютер, соответствующий минимальным системным требованиям для установки ArcGIS for Desktop 10.2
- Обладать правами Локального Администратора компьютера

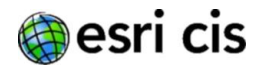

1.1 Если на компьютер были установлены версии ArcGIS 9.х или 10.0, их необходимо предварительно удалить. Сначала из Панели управления компьютером деинсталируйте русификации ArcGIS 9.х или 10.0. Для удаления основного ПО ArcGIS можно использовать специальную утилиту. Для этого скачайте и запустите Программу деинсталяции предыдущих версий (ссылка указана в информационном письме). Деинсталяция ArcGIS 10.1 с помощью данной утилиты не требуется, это произойдет автоматически перед установкой 10.2.

В появившемся окне отобразится список компонентов, которые необходимо удалить перед установкой ArcGIS Desktop 10.2 (рис.1).

Если предыдущие версии не были установлены, перейдите к параграфу 1.3.

| Іродукт                             | Версия | Статус      |
|-------------------------------------|--------|-------------|
| ArcGIS License Manager 10           | 10     | Установлено |
| ArcGIS Server 10 - GIS Services     | 10     | Установлено |
| ArcGIS Server 10 - Web Applications | 10     | Установлено |
| Data Interoperability Extension     | 10     | Установлено |
| ArcGIS Desktop 10                   | 10     | Установлено |
|                                     |        |             |

Рис. 1

1.2 Удалите все компоненты предыдущих версий.

# 1.3 Установка ArcGIS for Desktop 10.2.

Создайте каталог на локальном или сетевом диске. Для определенности назовем этот каталог AG. Разархивируйте содержимое полученного архива ArcGIS\_Desktop\_102\_\*.zip в созданный каталог. Для запуска установки запустите файл AG\Desktop\setup.exe. Внимание! Запускать установку нужно именно через файл setup.exe, а не setup.msi! Появится окно установки ArcGIS for Desktop (рис. 2).

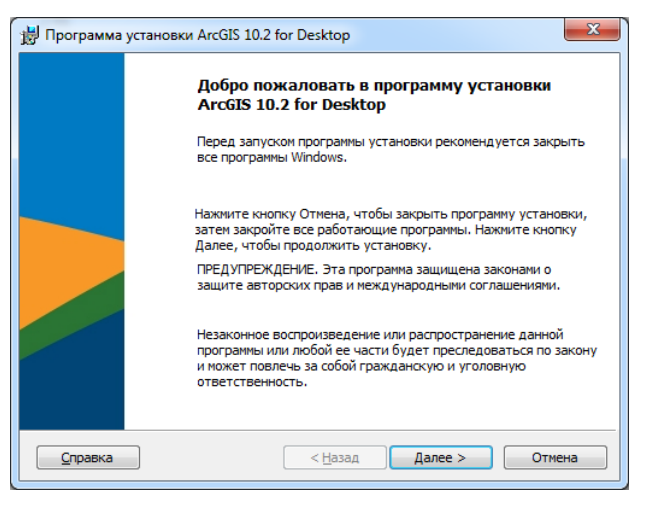

Рис. 2

1.4 В следующем окне примите условия Лицензионного соглашения.

1.5 Выбор типа установки. Выберите Полную установку (Complete, рис. 3).

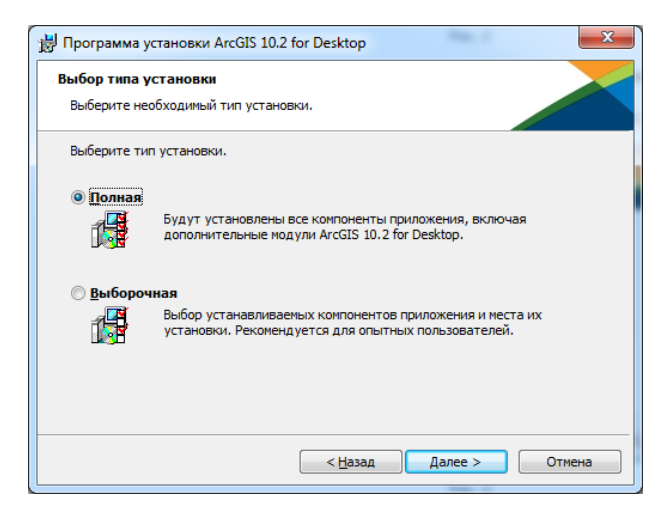

Рис. 3

#### 1.6 Выбор пути установки.

Для установки ArcGIS for Desktop рекомендуется использовать путь по умолчанию: C:\Program Files\ArcGIS\Desktop10.2.

Если же вы захотите изменить путь, то важно помнить, что в названии пути не должно содержаться символов кириллицы (рис. 4).

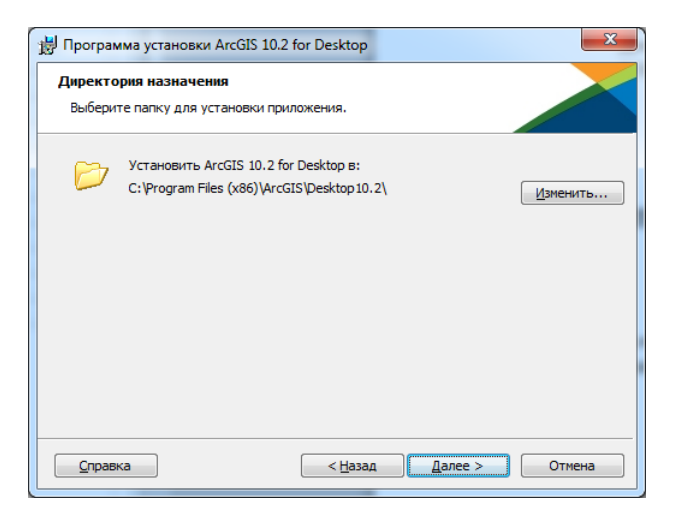

Рис. 4

1.7 Путь для установки Python 2.7 так же рекомендуется оставить по умолчанию (рис. 5).

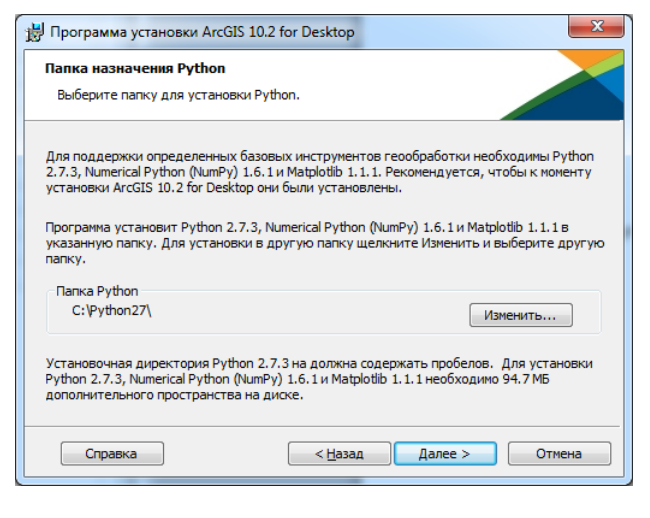

Рис. 5

- 1.8 Дождитесь окончания установки.
- **1.9** После установки Вам будет предложено зарегистрировать Ваш ArcGIS for Desktop 10.2 (рис. 6)

В разделе Select a product укажите Advanced (ArcInfo) Single Use и нажмите кнопку Authorize Now:

| . Выберите продукт                                                |                                                                                                  |
|-------------------------------------------------------------------|--------------------------------------------------------------------------------------------------|
| ArcGIS for Desktop                                                |                                                                                                  |
| 🔘 Advanced (ArcInfo, плавающая лицензия)                          | O Advanced (ArcInfo, фиксированная лицензия)                                                     |
| 🔘 Standard (ArcEditor, плавающая лицензия)                        | 💿 Standard (ArcEditor, фиксированная лицензия)                                                   |
| 🔘 Basic (ArcView, плавающая лицензия)                             | 🔘 Basic (ArcView, фиксированная лицензия)                                                        |
| ArcGIS Engine                                                     |                                                                                                  |
| 🔘 ArcGIS Engine (Плавающая лицензия)                              |                                                                                                  |
| O ArcGIS Engine (Фиксированная лицензия)                          |                                                                                                  |
| O ArcGIS Engine и ArcGIS Engine Developer Kit                     | (Фиксированная лицензия)                                                                         |
| Esri CityEngine                                                   |                                                                                                  |
| Advanced плавающая лицензия                                       | <ul> <li>Advanced фиксированная лицензия</li> </ul>                                              |
| 🔘 Basic плавающая лицензия                                        | 🔘 Basic фиксированная лицензия                                                                   |
| . Укажите менеджер лицензий для<br>родуктов с плавающей лицензией | <ol> <li>Запустите мастер авторизации<br/>для продуктов с фиксированной<br/>лицензией</li> </ol> |
| Менеджер лицензий                                                 | Мастер авторизации                                                                               |
| 🔘 Укажите менеджер лицензий:                                      |                                                                                                  |
| sprint O63op                                                      | Авторизовать сейчас                                                                              |
| -                                                                 |                                                                                                  |

Рис. 6

**1.10** В следующем окне мастера авторизации выберите пункт «I have installed my software and need to authorize it» (Программное обеспечение установлено. Требуется его авторизовать) (Рис. 7)

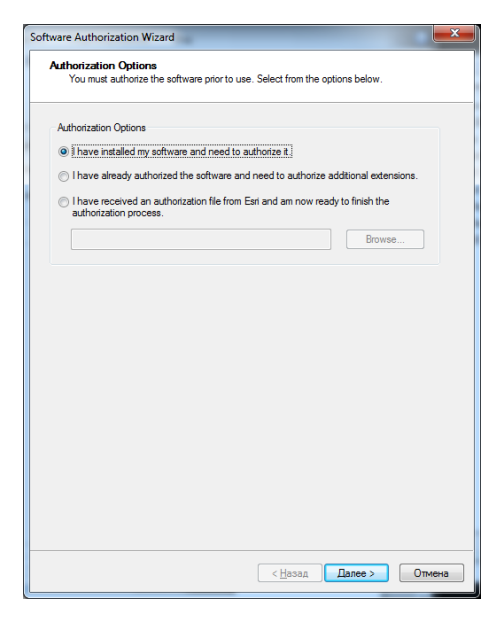

Рис. 7

**1.11** В следующем окне мастера авторизации выберите пункт «Authorize with ESRI now using the Internet» (Авторизовать на сайте Esri через Интернет) (рис. 8)

Если у Вас нет подключения к сети Internet, перейдите к параграфу 1.17

| Software Authorization Wizard                                                                                                   | ×            |
|----------------------------------------------------------------------------------------------------|--------------|
| Authorization Method<br>Select the method you want to use to authorize the software.                                            |              |
| Authorize with Esri now using the Internet.<br>(This automatic method is the easiest way to authorize. It requires an Internet) | connection.) |
| Authorize at Esri's website or by email to receive your authorization file.                                                     |              |
| Authorize your software from a local license server.                                                                            |              |
|                                                                                                    |              |
|                                                                                                    |              |
|                                                                                                    |              |
|                                                                                                    |              |
|                                                                                                    |              |
|                                                                                                    |              |
|                                                                                                    |              |
| C Back Mauts                                                                                                    | Cancel       |
| C B BLA NOR /                                                                                                    | Carlot       |

Рис. 8

**1.12** Далее Вам будет предложено указать свои регистрационные данные и контактную информацию о Вас и о вашей компании (рис. 9). Впишите регистрационную информацию латиницей.

| tware Authorization Wiza                                                                                                    | ard E3                                                                                                    | Software Authorization Wizard                                                                                                    |                           |
|----------------------------------------------------------------------------------------------------|----------------------------------------------------------------------------------------------------|----------------------------------------------------------------------------------------------------|---------------------------|
| Authorization Information<br>We will use the following information to verify our records and authorize your use of<br>the software. (* required field)                     |                                                                                                    | Authorization information (continued)<br>We will use the following information to verify our records<br>the software. (* required field)                                                                                                    | and authorize your use of |
| Tist Name:<br>"Oganizator:<br>Depatnent:<br>"Addess 1:<br>Addess 2:<br>"City:<br>"StatePhonince:<br>"ZopPostal Code:<br>"Location:<br>"Phone Number:<br>"Email<br>Comment: | Ivan Vanov Digerication Address City State 123456 Ruusian Federation Phore Number Emal Optional user-defined authorization description. | Your Organisator: Commercial/Private Busin<br>"Your Organisator: GIS Services:<br>"Yournel: II.T schnissian<br>The personal information you upplied is postected under<br>to view E sin's privacy policy, club, the View builton below.<br>View | est • •                   |
|                                                                                                    | < Back Next > Cancel                                                                                                    | < Back                                                                                                    | Next > Cancel             |

Рис. 9

**1.13** В следующем окне мастера регистрации Вам будет предложено указать авторизационный номер для ArcGIS for Desktop (EVAXXXXXX), который Вы должны были получить по электронной почте (рис. 10). Для ArcGIS for Desktop и для дополнительных модулей укажите один и тот же номер, полученный из Esri CIS:

| ftware Authorization Wizard                                 |                                             | 3      |
|-------------------------------------------------------------|---------------------------------------------|--------|
| Software Authorization Number                               |                                             |        |
| Enter the authorization number for your                     | cottware product                            |        |
| The authorization number consists of three<br>ABC123456789. | letters and a series of numbers; similar to |        |
| ArcGIS for Desktop Advanced (Single Use                     | 1                                           |        |
| ESU123456789                                                |                                             |        |
|                                                             |                                             |        |
|                                                             |                                             |        |
|                                                             |                                             |        |
|                                                             |                                             |        |
|                                                             |                                             |        |
|                                                             |                                             |        |
|                                                             |                                             |        |
|                                                             |                                             |        |
|                                                             |                                             |        |
|                                                             |                                             |        |
|                                                             |                                             |        |
|                                                             | < Back Next >                               | Cancel |
|                                                             |                                             |        |

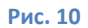

**1.14** В следующем окне мастера регистрации Вам будет предложено указать авторизационные номера для дополнительных модулей. Не указывайте ничего, нажмите кнопку Next (рис. 11).

| hear's Authorization Wigard                                                                                                    |                                |
|----------------------------------------------------------------------------------------------------|--------------------------------|
| Authorize Software Estonaions<br>Please select an option below.                                                                               |                                |
| Options                                                                                                    |                                |
| · I do not want to authorize any m                                                                                                    | hereichte af this New          |
| C There autorization numberization                                                                                                    | autholds and a sole extension. |
| Lennary                                                                                                    |                                |
| Feature<br>30 Analyst<br>Spatial Analyst<br>Hereink Analyst<br>Data biterigensbilly<br>Oceanitatical Analyst<br>Tacking Analyst<br>Schematics | Authorization Number           |
|                                                                                                    | chait Net Carol                |

#### Рис. 11

1.15 В следующем окне мастера регистрации Вам будет предложено использовать временные лицензии дополнительных модулей ArcGIS. В левой части окна выберите все модули и нажмите стрелочку «->» для авторизации всех модулей (рис. 12):

| Software Authorization                                                                                                    | Software Authorization                                                                                                    |
|----------------------------------------------------------------------------------------------------|----------------------------------------------------------------------------------------------------|
| Evaluate Software Extensions                                                                                                    | Evaluate Software Extensions                                                                                                    |
| You have not provided authorization information for one or more of the ArcGIS Desktop<br>extensions. If you would like to by an evaluation copy of one or more of the extensions listed<br>below, select the desired extension and add it to the evaluation list. | You have not provided authotration information for one or more of the ArcGIS Deaktop<br>extensions. If you would like to by an evaluation copy of one or more of the extensions lated<br>below, select the deared extension and add to the evaluation lat. |
| Available Extensions Evaluation Extensions                                                                                                    | Available Extensions Evaluation Extensions                                                                                                    |
| ID Relation<br>Data Internetition<br>Construction Analysis<br>Network Analysis<br>Schematics<br>Schematics<br>Schematics<br>Tracking Knobels                                                                                                    | 30 Avalyat<br>Historganakily<br>Gaodiatica Avalyat<br>Hubber<br>C<br>Spatial Avalyat<br>Tracking Avalyat<br>Tracking Avalyat                                                                                                    |
| Note: If you have previoually authorized any of these extensions, Earl cannot provide you<br>additional evaluations.                                                                                                    | Note: Fyou have previously authorized any of these extensions. Ear cannot provide you additional evaluations.                                                                                                    |
| < <u>Н</u> азад Далее > Отмена                                                                                                    | < <u>Назаа</u> Далее > Отмена                                                                                                    |

Рис. 12

**1.16** Далее запустится процесс автоматической регистрации. По его окончанию нажмите на кнопку Finish. Программное обеспечение готово к использованию.

| ftware | Authorization                                                                |
|--------|------------------------------------------------------------------------------|
| Auth   | vrizing Software                                                             |
|        |                                                                              |
|        |                                                                              |
|        |                                                                              |
|        |                                                                              |
|        |                                                                              |
|        | Authorizing Software                                                         |
|        |                                                                              |
|        | Congratulations, your software has been authorized and is now ready for use. |
|        |                                                                              |
|        |                                                                              |
|        |                                                                              |
|        |                                                                              |
|        |                                                                              |
|        |                                                                              |
|        |                                                                              |
|        |                                                                              |
|        |                                                                              |
|        |                                                                              |

Рис. 13

#### 1.17 Авторизация без подключения к сети Internet

В том случае, если Ваш компьютер не имеет доступа к сети Internet, авторизация ArcGIS for Desktop выполняется с помощью авторизационного файла, который генерируется автоматически на сервере ESRI при отправке на него информационного файла с данными о Вашем компьютере.

**1.18** Отметьте пункт «Authorize at ESRI's website or by email to receive your authorization file» (рис. 14).

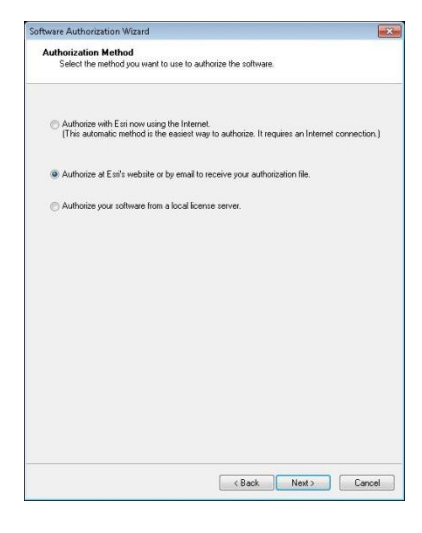

Рис. 14

- **1.19** Укажите Ваши регистрационные данные, контактную информацию о Вас и о вашей компании, укажите авторизационные номера для ArcGIS for Desktop, как это описано в параграфах 1.11 1.15.
- **1.20** В открывшемся окне нажмите кнопку «Save» для того чтобы приступить к процедуре генерирования информационного файла для отправки в ESRI (рис. 15).

| ware Authorization                                                     |                                                                                                    |
|------------------------------------------------------------------------|----------------------------------------------------------------------------------------------------|
| mail Authorization                                                     |                                                                                                    |
| lick Save to save your authoriza<br>o finish the authorization process | ation information to disk, then choose one of the options below $\hfill \Sigma_{\rm s}$                               |
|                                                                        | Save                                                                                                    |
| . Upload authorization informati<br>Irowse to https://service.esri.co  | on file to the Esti Customer Service website (recommended):<br><u>m/dm</u> and follow the instructions on the screen. |
| . Email authorization information                                      | n file to: authorize@esri.com                                                                                         |
| sri will email your authorization fi                                   | le to:                                                                                                    |
| Email                                                                  |                                                                                                    |
| Ince you receive your authorizat<br>luthorize Now button.              | tion file, start the ArcGIS Administrator again, click on the                                                         |
| elect 'I have received an autho                                        | prization file from Esri and am now ready to finish the                                                               |
| controlization process. , and rolio                                    | wide insudcating on the screen.                                                                                       |
|                                                                        |                                                                                                    |
|                                                                        |                                                                                                    |
|                                                                        |                                                                                                    |
|                                                                        |                                                                                                    |
|                                                                        |                                                                                                    |
|                                                                        |                                                                                                    |
|                                                                        | K Back Finish Cancel                                                                                                  |

Рис. 15

- 1.21 Сохраните информационный файл на локальный диск.
- **1.22** Скопируйте информационный файл на любой другой компьютер, который имеет доступ к сети Internet.
- В браузере откройте страницу с адресом <u>https://service.esri.com/drm</u>
   Нажмите кнопку «Browse» и укажите путь к сохраненному информационному файлу.
   Нажмите кнопку «Upload» для загрузки информационного файла на сервер ESRI (рис. 16).

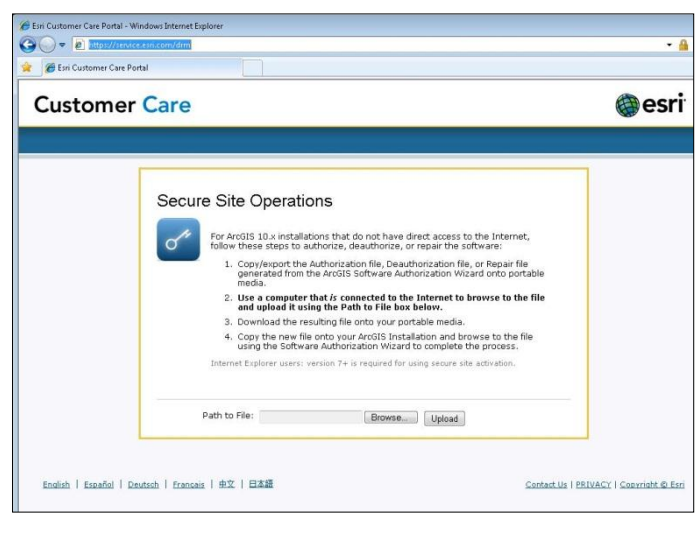

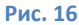

- **1.24** После загрузки, Вам автоматически будет предложено сохранить авторизационный файл для завершения авторизации ArcGIS for Desktop 10.2
- 1.25 Сохраните авторизационный файл на локальный диск.
- **1.26** Перенесите авторизационный файл на тот компьютер, на котором установлен ArcGIS for Desktop.
- **1.27** Вы так же можете отправить Ваш информационный файл по электронной почте на <u>authorize@esri.com</u> и получить авторизационный файл на тот почтовый ящик, который Вы указали ранее.
- Запустите мастер авторизации: запустите ArcGIS Administrator через Пуск > Все Программы > ArcGIS > ArcGIS Administrator.
   Выберите пункт «Desktop», укажите опцию «Advanced (ArcInfo) Single Use» и щёлкните на кнопке «Authorize Now...» (рис. 6, см. выше).
- **1.28** Выберите пункт «I have received an authorization file from ESRI...», при помощи кнопки «Browse» укажите путь к авторизационному файлу (рис. 17) и завершите процесс авторизации.

| Software Authorization Wizard                                                                                                    | × | Software Authorization Wizard                                                                      | ×      |
|----------------------------------------------------------------------------------------------------|---|----------------------------------------------------------------------------------------------------|--------|
| Authorization Options<br>You must authorize the software prior to use. Select from the options below.                                                                                                    |   | Authorization Complete                                                                             |        |
| Authorisation Options I have installed my software and need to authorize it. I have installed my software and need to authorize it. I have already authorized the software and need to authorize additional extensions. I have received an authorization the from Exit and an now ready to finish the authorization process. C Wisert/Roa/D exit optioa/horization respo                                                                                                    |   | Processing Re You have authorized the following testures: Artific for Devices discussed Standa Una |        |
| Poduct to be Authorized         Arctill's fur Deaktop Advanced (Single Use)         Arctill's Server           Arctill's fur Deaktop Standard (Single Use)         Arctill's Tracking Server           Arctill's Deaktop Standard (Single Use)         Arctill's GeoPontal Server           Arctill's Engine         Arctill's GeoPontal Server           Arctill's Engine         Arctill's GeoPontal Server           Arctill's Engine         Arctill's GeoPontal Server           Exarctill's Engine         Exarctill's Engine |   | Picular in University Partners of Shighe USE                                                       | -      |
| < Back Next> Cancel                                                                                                    |   | < Back Finish                                                                                      | Cancel |

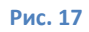

# При появлении проблем с функционированием компонентов ArcGIS for Desktop 10.2:

- Скачайте и установите последний пакет обновлений (SP)
- Выполните «Восстановление» (Repair) через Панель Управления Программы и компоненты.

## Если вы хотите работать с русской версией ArcGIS for Desktop 10.2

• Вам необходимо установить ArcGIS Desktop из русского дистрибутива (ArcGIS\_Desktop\_102\_ru\*.zip) или отдельно установить пакет русификации, доступный для скачивания с сайта Esri CIS (обратитесь к менеджеру, который предоставлял вам авторизационный номер).

# В случае возникновения проблем и вопросов обращайтесь в службу технической поддержки Esri CIS

#### Контакты:

Esri CIS, телефоны: +7 (495) 988-3481

Служба технической поддержки, email: support@esri-cis.ru